## **TAF Re-endorsement: Members Area Smart Form**

To re-endorse for your TAF awards, please log in to your Members Area account and follow these instructions:

After logging in to your Members Area account:

- 1. Select the 'My Forms' Tab.
- 2. Under the heading 'Apply for:' in the 'Form Type\*:' drop down menu select 'SLSA Education'
- 3. Select 'TAF Re-endorsement'.
- 4. Click the 'Apply' button.

| SURF LIFE SAVING AUSTRALIA<br>MEMBERS AREA |  |
|--------------------------------------------|--|
| Members Area News My Forms 1 Library       |  |
| Apply In Progress                          |  |
| APPLY FOR                                  |  |
| Form Type*: SLSA Education 🔻               |  |
| Apply for *: TAF Re-endorsement            |  |
| APPLY 4                                    |  |

## New screen

- 5. On the left side of screen, select your name in the drop down menu (if required).
- 6. On the right side of screen, check and/or select that your primary Club/Organisation is showing in the '**Originating Club\***:' drop down menu.
- 7. Click on the 'Show awards' button.
- 8. Select the awards that you are applying to be re-endorsed for.
- 9. '**Currency**' select the appropriate box or boxes indicating the meeting(s) you have attended.
- 10. You will then see a list of awards you have assisted with as a TAF over the last 2 seasons.
- 11. Scroll down to the bottom of the page, read the 'Declaration' and then click the '**Submit**' button.

| Apply In Progress<br>AF - RE-ENI<br>structions for TAF Re-end<br>• Please consult your S                                                                                                    | Organisation Forms                                                                                                    |                                                                                                    |                                                                                 |                                                                                                |                                                                                |
|----------------------------------------------------------------------------------------------------|----------------------------------------------------------------------------------------------------|----------------------------------------------------------------------------------------------------|---------------------------------------------------------------------------------|------------------------------------------------------------------------------------------------|--------------------------------------------------------------------------------|
| AF - RE-ENI<br>tructions for TAF Re-end<br>• Please consult your S                                                                                                    | ORSEMENT                                                                                                    |                                                                                                    |                                                                                 |                                                                                                |                                                                                |
| <ul> <li>Please consult your S</li> </ul>                                                                                                    |                                                                                                    |                                                                                                    |                                                                                 |                                                                                                |                                                                                |
| Please consult your S                                                                                                    | orsement                                                                                                    |                                                                                                    |                                                                                 |                                                                                                |                                                                                |
|                                                                                                    | tate Education department for specific instructions                                                                                                    | on how to use this re-endorsement and what e                                                                                                    | evidence may need to be provided                                                | . Further information may als                                                                  | o be available in the Portal I                                                 |
| <ul> <li>Only proficient TAF at</li> </ul>                                                                                                    | vards are displayed below, please contact your Sta                                                                                                    | e Education department if you require re-accre                                                                                                    | editation for a TAF award that you a                                            | are no longer proficient in.                                                                   |                                                                                |
| Applicant                                                                                                    | Name *                                                                                                    | show awards                                                                                                    |                                                                                 | Originating Club *:                                                                            | Mallymaak 🔻 6                                                                  |
| Applicant                                                                                                    | 's Details: 1,5 Cre Street 5                                                                                                    |                                                                                                    |                                                                                 | Date Joined:                                                                                   |                                                                                |
|                                                                                                    | Australia                                                                                                    |                                                                                                    |                                                                                 |                                                                                                |                                                                                |
|                                                                                                    | Age: 50                                                                                                    |                                                                                                    |                                                                                 |                                                                                                | 10/11/2007                                                                     |
| records found: 2                                                                                                    |                                                                                                    |                                                                                                    |                                                                                 |                                                                                                | 8                                                                              |
| Awards                                                                                                    |                                                                                                    |                                                                                                    |                                                                                 | <i></i>                                                                                        |                                                                                |
| location Id                                                                                                    | TAF Award for proficiency                                                                                                    |                                                                                                    | Proficiency Date of TAF A                                                       | ward Expiry Date of TAF Awar                                                                   | rd Applying for Re-endorser                                                    |
|                                                                                                    |                                                                                                    | (095)                                                                                                    |                                                                                 |                                                                                                |                                                                                |
| 3022580                                                                                                    | Assessor Bronze Medallion                                                                                                    | Bronze Medallion 31/12/2017                                                                                                    | 16/03/2016                                                                      | 31/12/2017                                                                                     |                                                                                |
| 3022580<br>socz581<br>linave attended the Bro<br>nd/or<br>linave accessed the Pro<br>tote: Your State will manual                                                                                              | Assessor Bronze Medallion<br>Training Officer Bronze Medallion<br>nch Pre-season Workshop either this season or last seaso<br>-season Update this season either via webinar or at the al<br>y verify this information.                                                                                                    | Bronze Medallion 31/12/2017<br>Bronze Medallion 31/12/2017<br>n.<br>sve workshop.                                                                               | 16/03/2016                                                                      | 31/12/2017<br>31/12/2017                                                                       |                                                                                |
| 3022580<br>3022581<br>I have attended the Bro<br>and/or<br>I have accessed the Prr<br>I have accessed the Prr<br>I have accessed the Prr<br>Delivery and/or Assessm                                            | Assessor Bronze Medallion<br>Training Officer Bronze Medallion<br>nch Pre-season Workshop either this season or last seaso<br>-season Update this season either via webinar or at the al<br>y verify this information.                                                                                                    | Bronze Medallion 31/12/2017<br>Bronze Medallion 31/12/2017                                                                                                    | 16/03/2016                                                                      | 31/12/2017<br>31/12/2017                                                                       |                                                                                |
| 3022580<br>3022581<br>I have attended the Bro<br>and/or<br>I have accessed the Prr<br>Note: Your State will manual<br>Delivery and/or Assessm<br>al records found: 5                                           | Assessor Bronze Medallion<br>Training Officer Bronze Medallion<br>nch Pre-season Workshop either this season or last seaso<br>-season Update this season either via webinar or at the al<br>y verify this information.<br>ent History<br>ent History <b>10</b>                                                                                                    | Bronze Medallion 31/12/2017<br>Bronze Medallion 31/12/2017                                                                                                    | 16/03/2016                                                                      | 31/12/2017                                                                                     |                                                                                |
| 3022580<br>3022581<br>I have attended the Bro<br>nd/or<br>I have accessed the Pro-<br>tote: Your State will manual<br>pelivery and/or Assessin<br>I records found: 5<br>ivery and/or Assessin<br>Assessment Id | Assessor Bronze Medallion<br>Training Officer Bronze Medallion<br>nch Pre-season Workshop either this season or last season<br>-season Update this season either via webinar or at the al<br>y verify this information.<br>ent History<br>ent History 10<br>Main Award Assessed                                                                                                    | Bronze Medallion 31/12/2017<br>Bronze Medallion 31/12/2017<br>n.<br>nove workshop.<br>Date in Assessment                                                        | 16/03/2016<br>16/03/2016<br>Assessment Type                                     | 31/12/2017<br>31/12/2017<br>Trainer or Assessor                                                | Proposed Assessment Di                                                         |
| 3022580<br>avrency<br>I have attended the Bro<br>nd/or<br>I have accessed the Pro<br>vote: Your State will manual<br>Delivery and/or Assessm<br>Assessment Id<br>418969                                        | Assessor Bronze Medallion<br>Training Officer Bronze Medallion<br>nch Pre-season Workshop either this season or last season<br>-season Update this season either via webinar or at the all<br>y verify this information.<br>ent History<br>ent History 10<br>Main Award Assessed<br>Bronze Medallion                                                                                                 | Bronze Medallion 31/12/2017<br>Bronze Medallion 31/12/2017<br>h.<br>sove workshop.<br>Date in Accessment<br>30/11/2016                                          | 16/03/2016<br>16/03/2016<br>Assessment Type<br>Award                            | 31/12/2017<br>31/12/2017<br>Trainer or Assessor<br>Trainer                                     | Proposed Assessment Da<br>11/12/2016                                           |
| 3022580 3022581  urrency I have attended the Bro nd/or I have accessed the Pro tote: Your State will manual Delivery and/or Assessm Assessment Id 418969 418968                                                | Assessor Bronze Medallion<br>Training Officer Bronze Medallion<br>nch Pre-sesson Workshop either this sesson or last sesson<br>-sesson Update this sesson either via webinar or at the al<br>y verify this information.<br>ent History<br>ent History<br>ent History 10<br>Main Awwed Assessed<br>Bronze Medallion<br>Surf Rescue Certificate (CPR Endorsed)                                         | Bronze Medallion 31/12/2017<br>Bronze Medallion 31/12/2017<br>n. 9<br>Nove workshop.<br>Date in Assessment<br>30/11/2016<br>30/11/2016                          | 16/03/2016<br>16/03/2016<br>Assessment Type<br>Award<br>Award                   | 31/12/2017<br>31/12/2017<br>Trainer or Assessor<br>Trainer<br>Trainer                          | Proposed Assessment Da<br>11/12/2016<br>11/12/2016                             |
| 3022580   urrency  I have attended the Bro nd/or  I have accessed the Pro totate vill manual  Defivery and/or Assessm Assessment Id  418969  418968  397958                                                    | Assessor Bronze Medallion<br>Training Officer Bronze Medallion<br>nch Pre-sesson Workshop either this sesson or last sesson<br>-sesson Update this sesson either via webinar or at the al<br>y verify this information.<br>ent History<br>ent History<br>ent History 10<br>Main Awwed Assessed<br>Bronze Medallion<br>Surf Rescue Certificate (CPR Endorsed)<br>Bronze Medallion                     | Bronze Medallion 31/12/2017<br>Bronze Medallion 31/12/2017<br>n. 9<br>Nove workshop. 9<br>Date in Assessment<br>30/11/2016<br>30/11/2016<br>30/11/2016          | Assessment Type Award Award Award Award                                         | 31/12/2017<br>31/12/2017<br>Trainer or Assessor<br>Trainer<br>Trainer<br>Trainer               | Proposed Assessment Da<br>11/12/2016<br>11/12/2016<br>24/04/2015               |
| 3022580 3022581 Unrency I have attended the Bro nd/or I have accessed the Pro total Vour State will manual Delivery and/or Assessm Al records found: 5 Ilivery and/or Assessm Alse68 397958 397959             | Assessor Bronze Medallion<br>Training Officer Bronze Medallion<br>nch Pre-sesson Workshop either this sesson or last sesson<br>-sesson Update this sesson either via webinar or at the al<br>y verify this information.<br>ent History<br>ent History<br>ent History 10<br>Mein Award Assessed<br>Bronze Medallion<br>Surf Rescue Certificate (CPR Endorsed)<br>Bronze Medallion<br>Bronze Medallion | Bronze Medallion 31/12/2017<br>Bronze Medallion 31/12/2017<br>n. 9<br>nove workshop.<br>9<br>00/11/2016<br>30/11/2016<br>30/11/2016<br>24/04/2016<br>20/03/2016 | 16/03/2016<br>16/03/2016<br>Assessment Type<br>Award<br>Award<br>Award<br>Award | 31/12/2017<br>31/12/2017<br>31/12/2017<br>Trainer or Assessor<br>Trainer<br>Trainer<br>Trainer | Proposed Assessment Da<br>11/12/2016<br>11/12/2016<br>24/04/2016<br>20/03/2016 |

Thank you for re-endorsing for this season.

NOTE: SLSNSW will manually update the following awards on your behalf, as required:

- Facilitator Assessor
- Facilitator Trainer
- Facilitator Cert IV TAE
- Assessor Gold Medallion